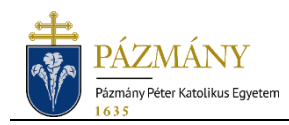

## Honlapon megjelenő alkalmazotti adatok nyilvántartása a Neptunban

## Tartalom

| Munkahelyi címek és telefonszámok változásának bejelentése | 1 |
|------------------------------------------------------------|---|
| Oktatói adatlapon megjelenő adatok                         | 2 |
| Telefonkönyv adatok                                        | 3 |

# MUNKAHELYI CÍMEK ÉS TELEFONSZÁMOK VÁLTOZÁSÁNAK BEJELENTÉSE

A PPKE honlapján található telefonkönyvben, valamint az oktatói adatlapokon feltüntetett munkahelyi címek és munkahelyi telefonszámok a Neptunból szinkronizálódnak. Az adatok változását a **PPKE IT Helpdesk** rendszerén keresztül lehet bejelenteni a Bér- és Munkaügyi Osztály (BMO) felé. A bejelentést akár az érintett alkalmazott, akár az illetékes szervezeti egység vezetője vagy adminisztrátora megteheti az alábbiak szerint.

- 1. A https://helpdesk.ppke.hu weboldalon be kell jelentkezni az önkiszolgáló portálba.
- 2. Az **IGÉNYLÉSEK** csempe alatt ki kell választani a **"Telefonkönyvben megjelenő adat változása"** lehetőséget.
- 3. A változás-bejelentő űrlapon meg kell adni az érintett munkavállaló adatait.
- 4. A bejelentésben új munkahelyi cím, új munkahelyi vezetékes telefonszám, illetve új munkahelyi mobil telefonszám megadására van lehetőség.
- 5. A **Küldés** gombbal lehet beküldeni az űrlapot.

A bejelentésről a BMO illetékes munkatársai e-mailben kapnak értesítést. A BMO a bejelentés alapján módosítja, illetve rögzíti a Neptunban az adott munkatárs elérhetőségeit, melyek a rögzítést követő napon szinkronizálódnak a honlapon lévő telefonkönyvbe és oktatói adatlapokra. A BMO a Neptun alábbi mezőiben rögzíti a bejelentésben megadott elérhetőségeket.

- <u>Új munkahelyi cím</u>: az Alkalmazotti adatok menüpont Elérhetőségek >> Címek tabulátorfülön "Munkahelyi cím" típussal szükséges rögzíteni az új címet. A szobaszámot az "Ajtó" mezőben kell megadni.
- <u>Új munkahelyi vezetékes telefonszám:</u> az Alkalmazotti adatok menüpont Extra adatok tabulátorfülén lévő "Vezetékes telefonszám (honlapra)" mezőben szükséges rögzíteni. Javasolt formátum: +36-1-227-5605 / 357
- <u>Új munkahelyi mobil telefonszám:</u> az Alkalmazotti adatok menüpont Extra adatok tabulátorfülén lévő "Mobil telefonszám (honlapra)" mezőben szükséges rögzíteni. Javasolt formátum: +36-70-651-8543

## OKTATÓI ADATLAPON MEGJELENŐ ADATOK

#### AZ OKTATÓI LISTÁBAN SZEREPLŐ ALKALMAZOTTAK KÖRE

A <u>https://ppke.hu/oktatok</u> oldalon megjelenő oktatói listában az alábbi három kategóriába tartozó alkalmazottak szerepelnek:

- A Neptunban rögzítve van olyan nyitott alkalmazotti jogviszonyuk, amelyhez *oktatói*, *kutatói* vagy *tanári* típusú munkakör kapcsolódik, VAGY
- A Neptunban rögzítve van olyan nyitott munkakörük, amelynek beosztása *Professor Emerita* vagy *Professor Emeritus* (nem szükséges, hogy alkalmazotti jogviszony kapcsolódjon hozzá), VAGY
- A Neptunban rögzítve van olyan *oktatói*, *kutatói* vagy *tanári* típusú munkakörük, amely az előző félévben szűnt meg, és van meghirdetve kurzusuk az új félévre. Új jogviszony hiányában az oktatók a statisztikai határidőig (okt. 15. / márc. 15.) maradnak láthatók az oktatói listában.

Az oktatói listában az adott oktató nevére kattintva az oktató adatlapjára jutunk. Az oktatói adatok egy része a Neptunból szinkronizálódik, míg bizonyos adatokat maga az oktató szerkeszthet a saját profil adatai között a honlapon. A Neptunból származó adatok szinkronizálása az <u>Oktatói adatok SQL</u>, valamint az <u>Oktatók tárgyai SQL</u> nevű lekérdezések alapján történik.

#### AZ OKTATÓI ADATLAPON MEGJELENŐ ADATOK FORRÁSA

- <u>Név:</u> a Neptunban az Alkalmazotti adatok menüpont Személyes adatok tabulátorfülén rögzített viselt név kerül megjelenítésre vezetéknév + keresztnév + előtag sorrendben (pl. Teszt Elek, Dr.).
- <u>Pozíció</u>: a Neptunban az Alkalmazotti adatok menüpont Szervezeti egység tabulátorfülön lévő munkakörnél megadott <u>"Beosztás</u>" mező értéke. Ha több nyitott munkaköre van, akkor vesszővel elválasztva.
- <u>Kar:</u> a Neptunban az Alkalmazotti adatok menüpont Szervezeti egység tabulátorfülön lévő munkakörnél megadott szervezeti egység kara. Ha több van, akkor vesszővel elválasztva.
- <u>Szervezeti egység</u>: a Neptunban az Alkalmazotti adatok menüpont Szervezeti egység tabulátorfülön lévő munkakörnél megadott szervezeti egység neve. Ha több van, akkor vesszővel elválasztva.
- <u>Email</u>: a Neptunban az Alkalmazotti adatok menüpont Extra adatok tabulátorfülén lévő <u>"E-mail cím honlapra</u>" mezőben rögzített e-mail cím. A mezőben a munkatársak PPKE-s egyetemi e-mail címei vannak nyilvántartva. (Az <u>IT adatbázisa alapján</u> az OTO rendszeres időközönként frissíti a munkahelyi e-mail címeket.)
- <u>Vezetékes telefonszám:</u> az Alkalmazotti adatok menüpont Extra adatok tabulátorfülén lévő "Vezetékes telefonszám (honlapra)" mezőben rögzített telefonszám kerül megjelenítésre. Javasolt formátum: +36-1-227-5605 / 357
- <u>Mobil telefonszám</u>: az Alkalmazotti adatok (148000) menüpont Extra adatok tabulátorfülén lévő "Mobil telefonszám (honlapra)" mezőben rögzített mobilszám kerül megjelenítésre. Javasolt formátum: +36-70-651-8543
- <u>Cím</u>: az Alkalmazotti adatok (148000) menüpont Elérhetőségek >> Címek tabulátorfülén rögzített "Munkahelyi cím" típusú cím kerül megjelenítésre. Ha az adott munkatársnak több munkahelyi címe is szerepel a Neptunban, akkor a legkésőbbi létrehozási dátumú jelenik meg.
- **Szobaszám:** az előzőekben definiált cím "Ajtó" mezőjének értéke.
- **<u>Szakterületek</u>:** az oktató szerkesztheti a saját profil adatainál (segédlet ITT!)
- Fogadóórák: az oktató szerkesztheti a saját profil adatainál (segédlet ITT!)

- **<u>CV</u>**: az oktató szerkesztheti a saját profil adatainál (segédlet **ITT**!)
- Kutatás: az oktató szerkesztheti a saját profil adatainál (segédlet ITT!)
- Konferencia: az oktató szerkesztheti a saját profil adatainál (segédlet ITT!)
- **Jegyzetek:** az oktató szerkesztheti a saját profil adatainál (segédlet **ITT!**)
- **Oktatott tárgyak:** az oktató elmúlt két évben oktatott (nem archivált) tárgyait listázza a Neptun adatai alapján.

### **TELEFONKÖNYV ADATOK**

#### A TELEFONKÖNYVBEN SZEREPLŐ ALKALMAZOTTAK KÖRE

A PPKE honlapján elérhető telefonkönyvben azoknak a munkatársaknak az elérhetőségei jelennek meg, akiknél a Neptunban az Alkalmazotti adatok menüpont Alkalmazotti adatok tabulátorfülén rögzítve van olyan "munkaviszony" típusú nyitott alkalmazotti jogviszony, amelyhez kapcsolódik elsődlegesként megjelölt szervezeti egység. A telefonkönyvben megjelenő adatok a Neptunból szinkronizálódnak az *Alkalmazotti adatok telefonkönyvhöz SQL* nevű lekérdezés alapján.

#### LÁTHATÓSÁG SZABÁLYOZÁSA EGYÉNENKÉNT

Előfordulhat, hogy egy nyitott munkaviszonnyal rendelkező alkalmazottat valamilyen okból nem szeretnénk megjeleníteni a telefonkönyvben (pl. betegség, szülési szabadság vagy külföldi ösztöndíj miatt tartósan távol van). Ehhez elegendő kivenni a pipát a Neptunban az Alkalmazotti adatok menüpont Szervezeti egység tabulátorfülön lévő **"Elsődleges szervezeti egység"** mezőből. (A láthatóság úgy is szüneteltethető, ha a Neptunban az Alkalmazotti adatok menüpont Extra adatok tabulátorfülön lévő **"Telefonkönyvben megjelenik"** mezőben legördítjük a "nem" értéket.)

#### A TELEFONKÖNYVBEN MEGJELENŐ ADATOK FORRÁSA A NEPTUNBAN

- **Név:** az Alkalmazotti adatok (148000) menüpont Személyes adatok tabulátorfülén rögzített viselt név kerül megjelenítésre vezetéknév + keresztnév + előtag sorrendben (pl. Teszt Elek, Dr.).
- <u>Szervezeti egység:</u> az adott munkatárs elsődleges szervezeti egységének neve kerül megjelenítésre. Az "Elsődleges szervezeti egység" pipát az Alkalmazotti adatok (148000) menüpont Szervezeti egység tabulátorfülén szükséges betenni az adott munkatárs telefonkönyvben megjelenítendő szervezeti egységéhez. A pipát akkor is be kell tenni, ha az adott személynek csak 1 db munkaköre van!
- <u>Munkakör megnevezése</u>: a munkakör megnevezése az alkalmazott elsődleges szervezeti egységénél megadott <u>"Beosztás</u>" mező alapján kerül megjelenítésre. Amennyiben a "Beosztás" mező nincs töltve, akkor a munkakörnél megadott <u>"Besorolás</u>" mező tartalma kerül megjelenítésre. (Ha a "Beosztás" mezőben legördíthető kategóriák között nem szerepel a rögzíteni kívánt beosztás, akkor új beosztás-típus létrehozását az OTO munkatársaitól kérheti a BMO.)
- <u>Munkakör leírása</u>: a munkakör leírása az alkalmazott elsődleges szervezeti egységénél megadott "Leírás" mező alapján kerül megjelenítésre. Ebben a mezőben van lehetőség részletesebb adatokat megadni az adott személy munkaköréről.
- <u>Email</u>: az Alkalmazotti adatok (148000) menüpont Extra adatok tabulátorfülén lévő <u>"E-mail cím honlapra"</u> mezőben rögzített e-mail cím kerül megjelenítésre. A mezőben a munkatársak egyetemi e-mail címeit tartjuk nyilván. (Az <u>IT adatbázisa alapján</u> az OTO rendszeres időközönként frissíti a nyilvántartott munkatársi e-mail címeket.)

- <u>Vezetékes telefonszám:</u> az Alkalmazotti adatok (148000) menüpont Extra adatok tabulátorfülén lévő "Vezetékes telefonszám (honlapra)" mezőben rögzített vezetékes telefonszám kerül megjelenítésre. Javasolt formátum: +36-1-227-5605 / 357
- <u>Mobil telefonszám:</u> az Alkalmazotti adatok (148000) menüpont Extra adatok tabulátorfülén lévő "Mobil telefonszám (honlapra)" mezőben rögzített mobilszám kerül megjelenítésre. Javasolt formátum: +36-70-651-8543
- <u>Munkahelyi cím:</u> az Alkalmazotti adatok (148000) menüpont Elérhetőségek >> Címek tabulátorfülén rögzített "<u>Munkahelyi cím</u>" típusú cím kerül megjelenítésre. Ha az adott munkatársnak több munkahelyi címe is szerepel a Neptunban, akkor a legkésőbbi létrehozási dátumú fog megjelenni a telefonkönyvben.